H29.01.19 IT ふたば会-水島講座

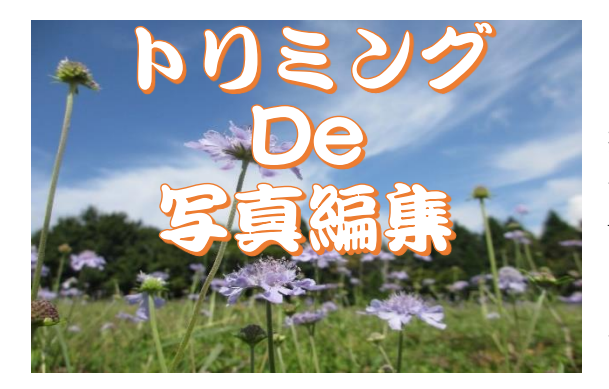

挿入した写真や図の、「形や大きさを変える」[組み合わ せて、ひとつにまとめる]などの操作をしたいとき、 Word のリボンにある[トリミング]や[オブジェクトの 回転]機能を使うと便利です。重点操作1~5を使って 写真加工をします。

このテキストは、Word2013 で作成しています。

1. 写真のトリミングをします。

| <ul> <li>(1)サンプル写真(または、好みの写真)を挿入します。</li> <li>※サンプル写真はデスクトップに保存しておきます。</li> <li>i.ワードを開きます。[Enter]で改行して3ページの最後まで改行マークを入れます。</li> </ul> | 重点操作 <ol> <li>1.図のトリミング加工</li> <li>2.縦横比率の変更</li> <li>3.オブジェクトの回転</li> <li>4.グループ化</li> </ol> |  |
|----------------------------------------------------------------------------------------------------|-----------------------------------------------------------------------------------------------|--|
| ステータスバーにページ数が表示されます。<br>3/3 ページ 0 文字 印 日本語 印 目                                                                                         | 5. 図として保存<br>同+ 100%                                                                          |  |

 ii. [挿入]①タブをクリック→[図]グループの[画像(2010 は図)] ②をクリック→[図の挿入]画 面が表示→[保存場所]の[デスクトップ]③をクリック→[目的の写真 hana]④をクリック→[挿 入]⑤をクリックしま

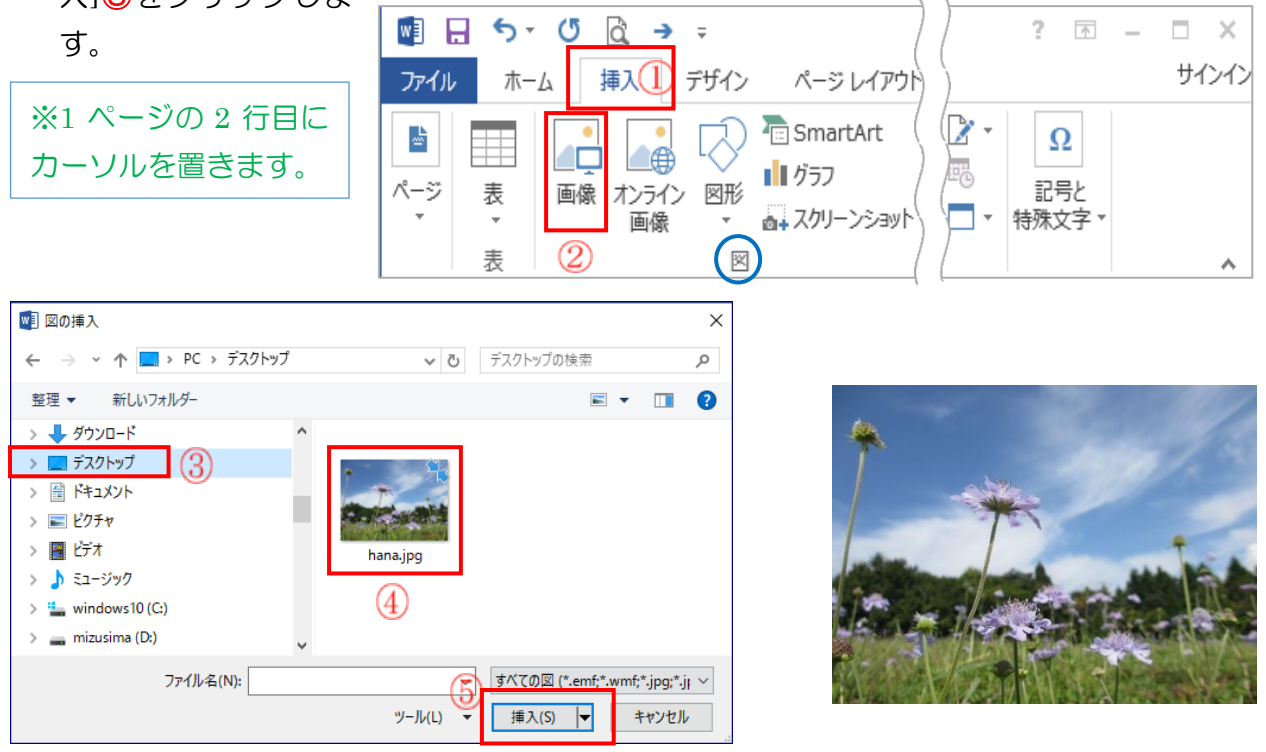

iii. 挿入の練習をします。同様にして、[1.(1) ii.]の操作を3回繰り返します。 挿入した写真が4枚になります。※4枚目は2ページに挿入します。

- (2)挿入した1ページ目の写真のトリミングをします。
  - i. [写真]①を選択→[図ツール 書式]②タブをクリック→[サイズ]グループの[トリミング▼]③
     をクリック→[図形に合わせてトリミング]④をクリック→[ハートの図形]⑤をクリックします。
  - ii. 同様に他の3枚の写真をそれぞれ選択し、「図形]6、⑦、8を各クリックして、いろいろな 形にトリミングをします。(写真を図形に合わせてトリミングを楽しむことができます。)

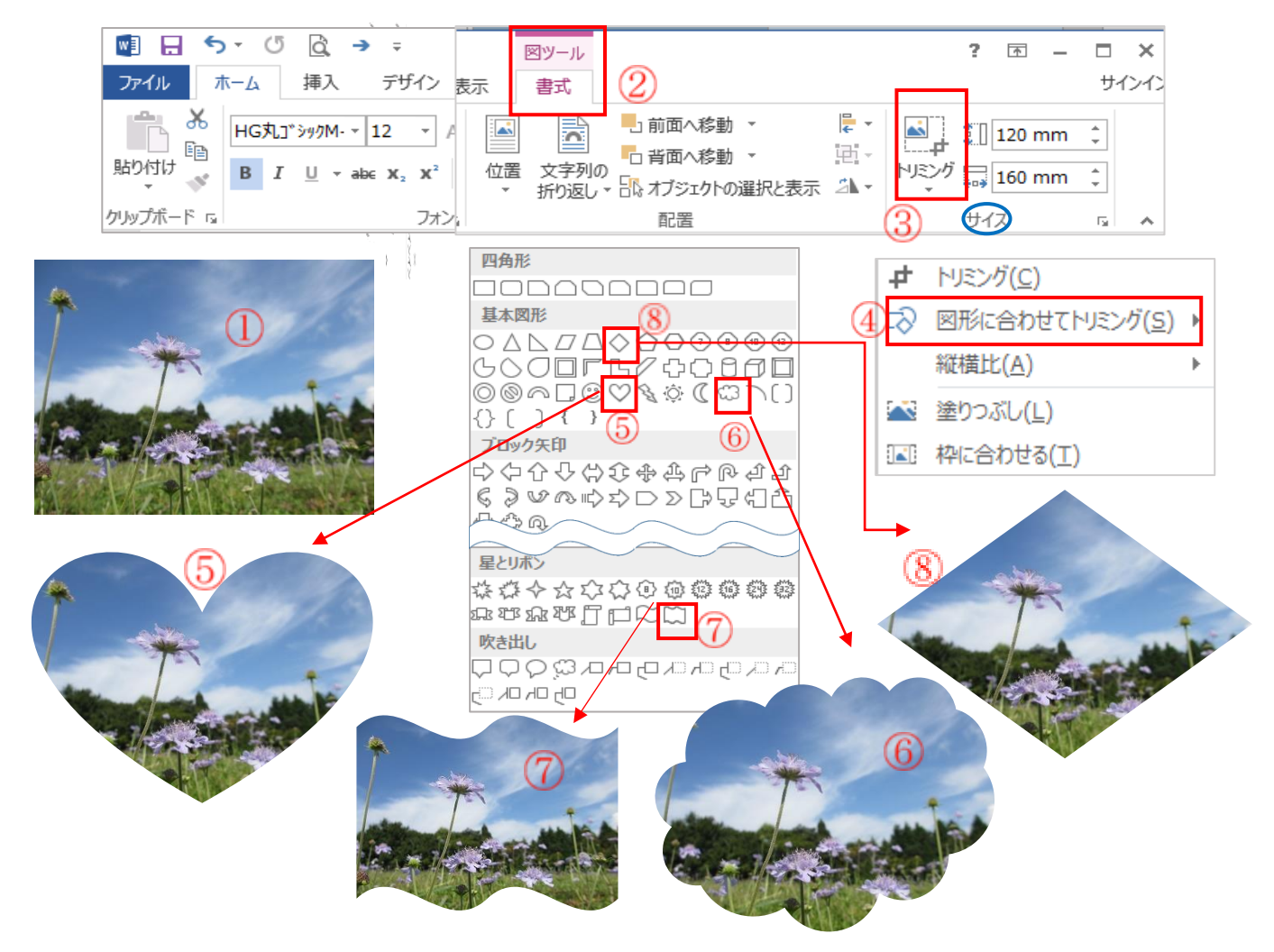

- 2. トリミングした写真を使って組み合わせをします。(ひし形の図8を使用)
- (1) 2ページ目の[ひし形の写真]を選択→[ホーム]タブをクリック→[クリップボード]グループの
   [コピー]①をクリック→[貼り付け]②をクリック→そのままの状態で[貼り付け]②を3回クリックします。同じ場所にコピーでき、4枚になります。

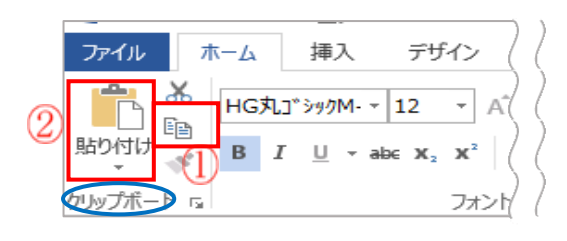

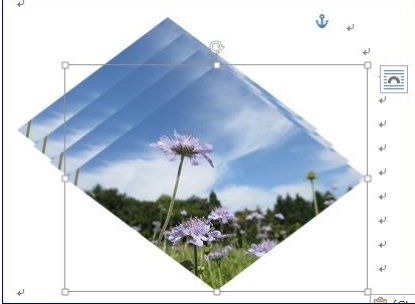

i.3ページ目にカーソルを置き,再度[貼り付け] ②をクリック→ひし形が5個出来ました。

(2) 2ページ目の4枚の写真を移動して組み合わせをします。

(いろいろ組み合わせてみましょう)

- i. [文字列の折り返し]を確認します。
  - ひし形を選択→[図ツール書式]①タブをクリック→[配置]グループの[文字列の折り返し]② をクリック→[前面]③をクリックします。

(4枚同じ操作を繰り返して、4枚の写真を作ります)

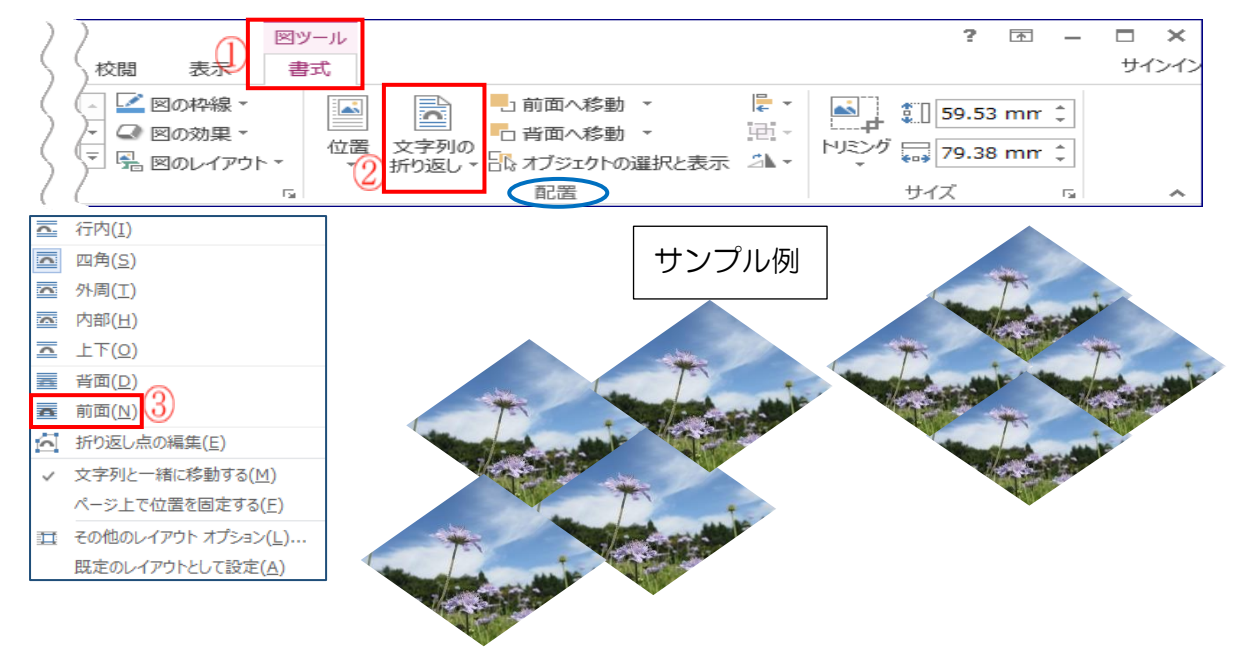

- (3)写真の縦横比の設定をします。※(2)で作成した3ページ目のひし形の写真を使います。
  - i. [ひし形の写真]を選択→[図ツール書式]①タブをクリック→[サイズ]グループの[トリミング
     ▼]②をクリック→[縦横比]③をクリック→[1:1]④をクリックします。正四角形のひし形が出 来ました。

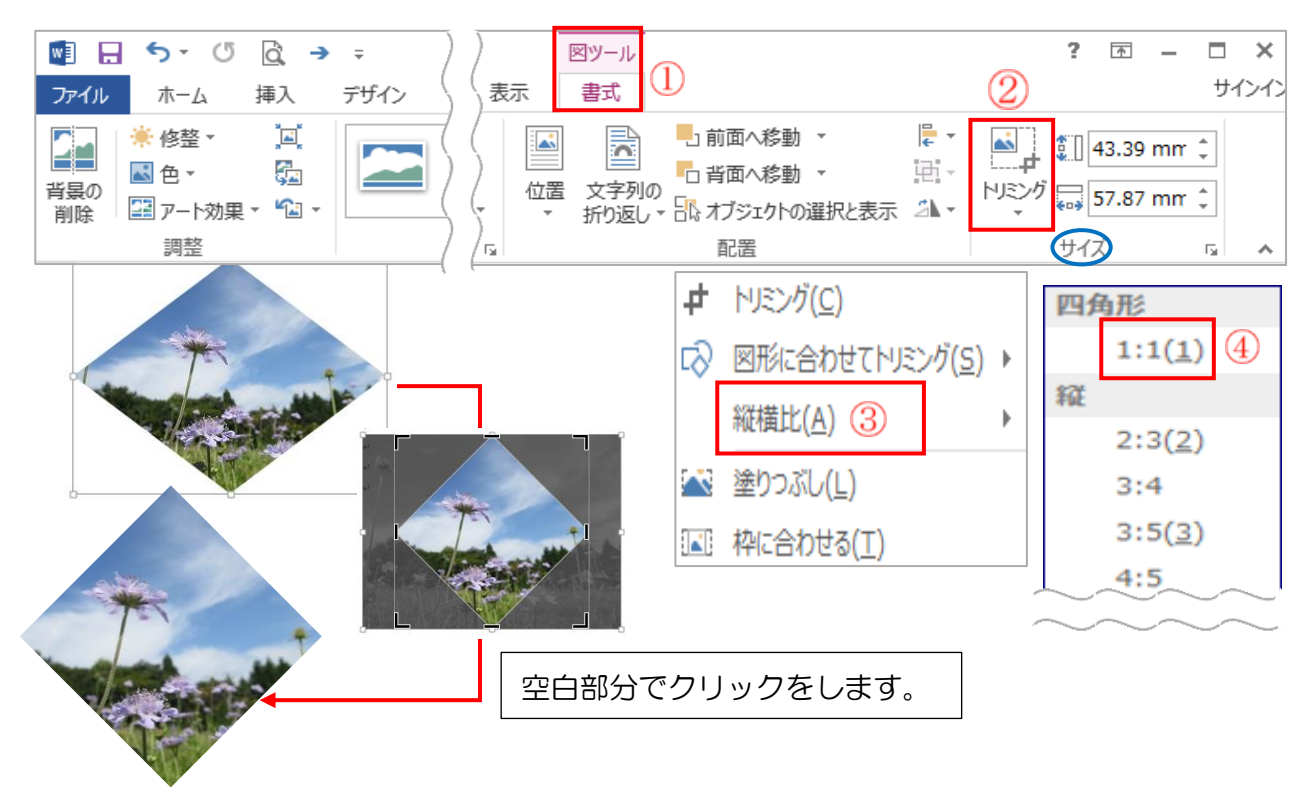

(4) [2.(1)]の方法でコピーを来り返します。

3ページ目の[ひし形の写真]を選択→[ホーム]タブをクリック→[クリップボード]グループの [コピー]①をクリック→[貼り付け]②をクリック→そのままの状態で[貼り付け]②を2回クリッ クします。4枚を右図のように組みます。

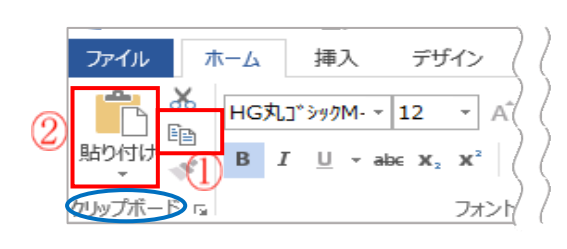

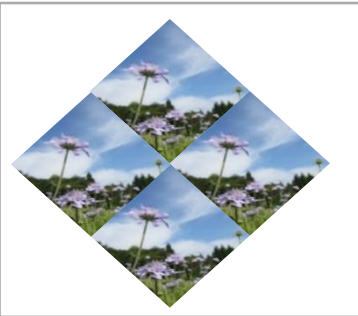

- 3. [オブジェクトの回転]を使って図を回転します。
- (1) [図 A]を選択→[図ツール 書式]①タブをクリック→[配置]グループの[オブジェクトの回転]
   ②をクリック→[上下反転]③をクリック→[オブジェクトの回転]②をクリック→[左右反転]③
   をクリック→△になります。

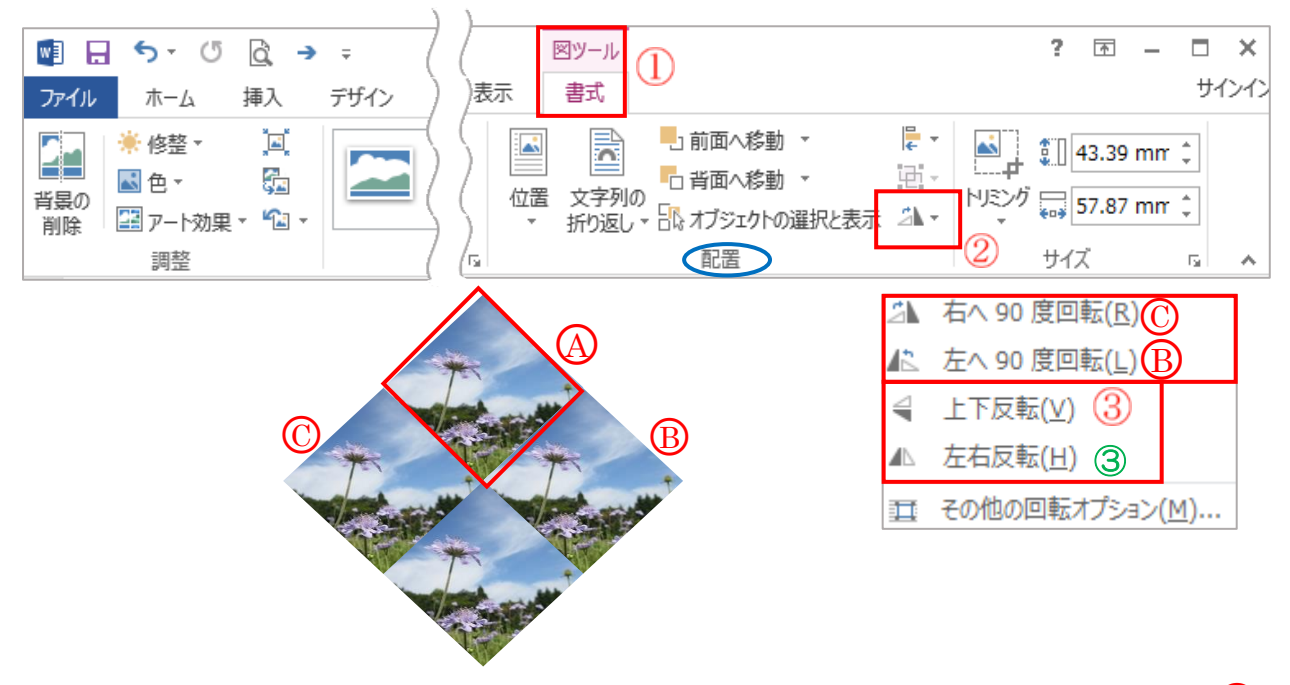

- (2)[図 B]を選択→[配置]グループの[オブジェクトの回転]②をクリック→[左へ 90 度回転] Bを クリック→Bになります。
- (3) [図 C]を選択→[配置]グループの[オブジェクトの回転]
   ②をクリック→[右へ 90 度回転] ○をクリック→○になります。青空を中心にして、花が回転した図になります。

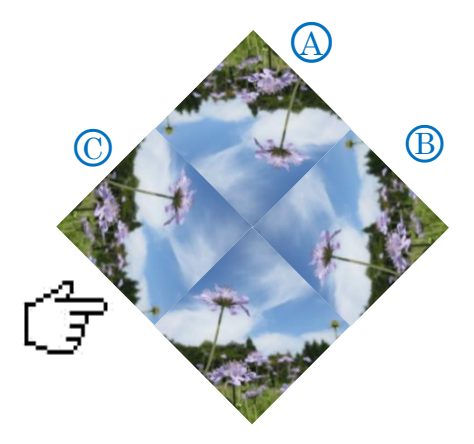

- 4. 図のグループ化をします。
- (1) [ホーム]タブの[編集]グループの[選択]①をクリック→[オブジェクトの選択]②をクリック→
   図をすべて囲みます。

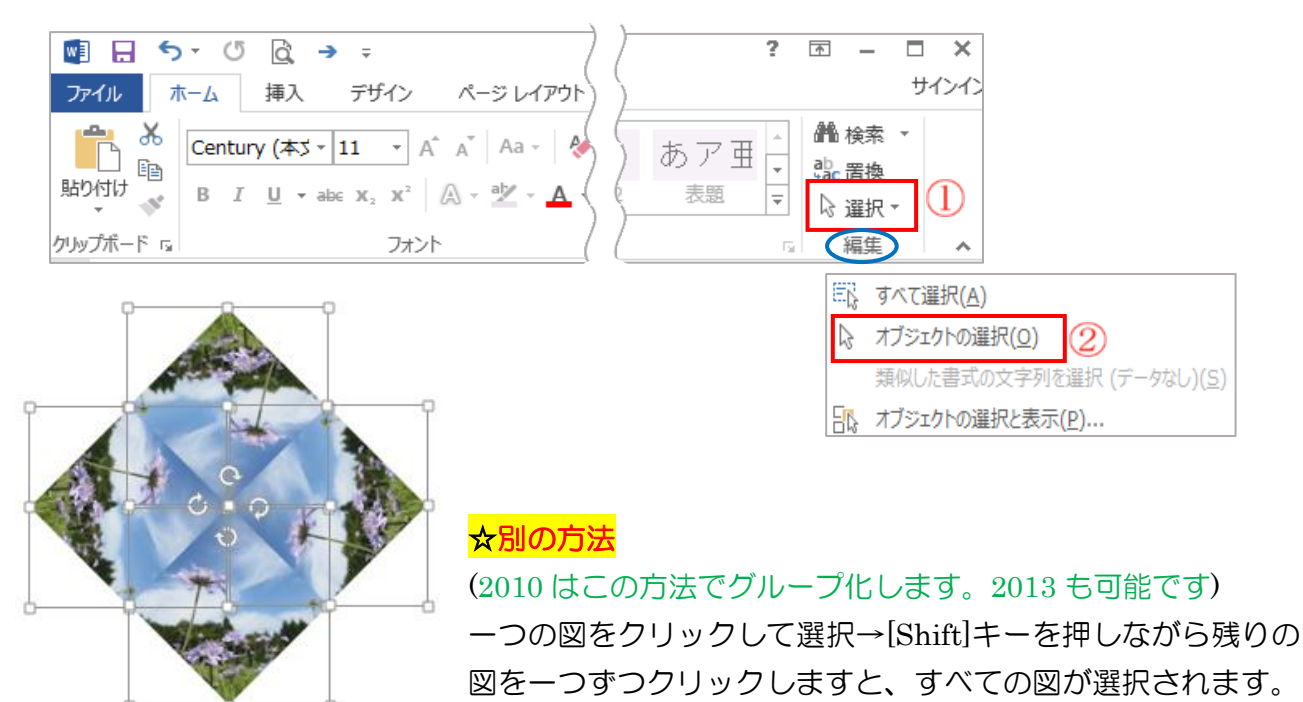

(2) [図ツール 書式]①タブをクリック→[配置]グループの[オブジェクトのグループ化]②をクリ ック→[グループ化]③をクリックします。グループ化ができました。

(どちらの方法もグループ化の手順です)

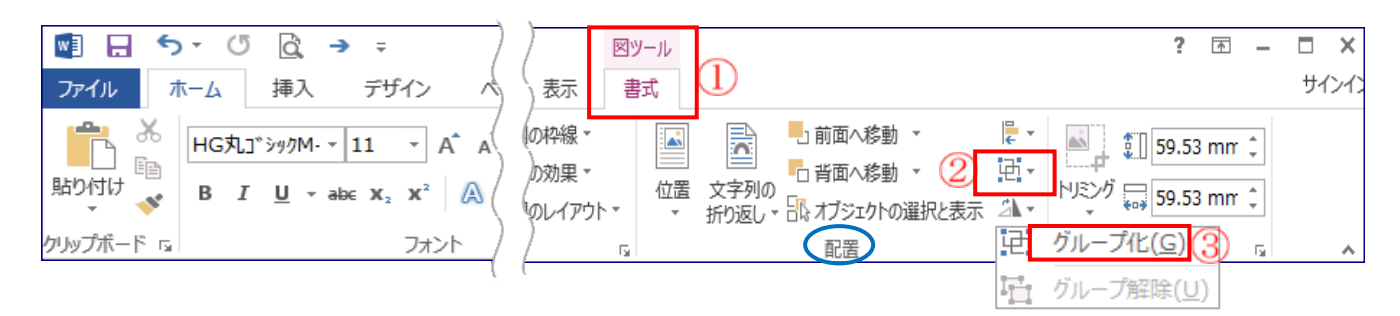

- 5. 図として保存します。
- (1) [グループ化した図]を選択→[ホーム]タブの[クリップボード]グループの[コピー]①をクリック→[貼り付け▼]②をクリック→[貼り付けのオプション]の[図]③をクリックします。

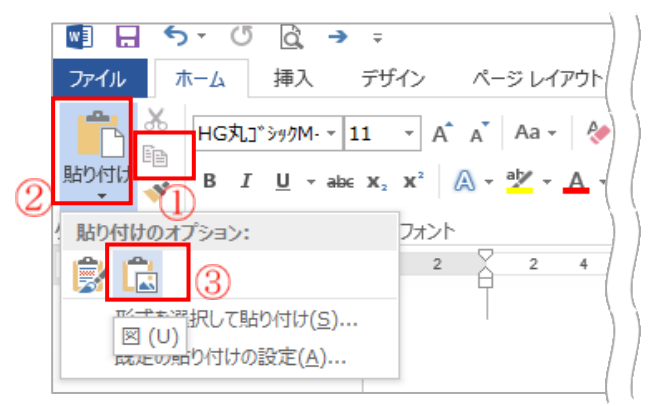

(2)できた図を右クリック→[図として保存]をクリックします。

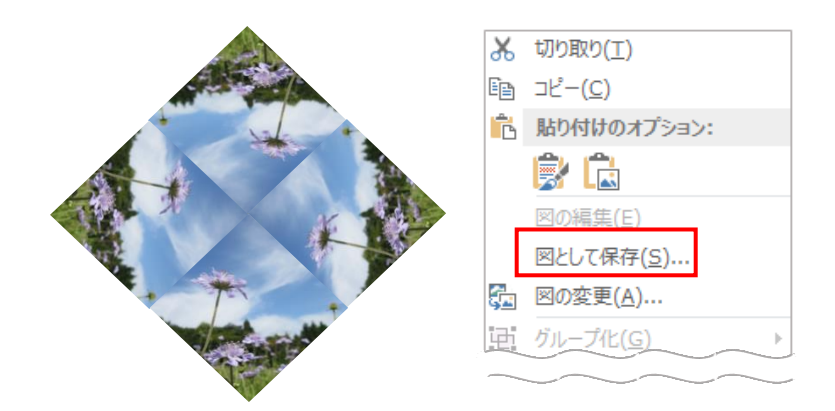

(3)保存場所を指定します。

[名前を付けて保存]画面の[デスクトップ]①をクリック→[ファイル名][ hana-gosei]②を入力→ (ファイルの種類は PNG 形式)→[保存]③をクリックします。

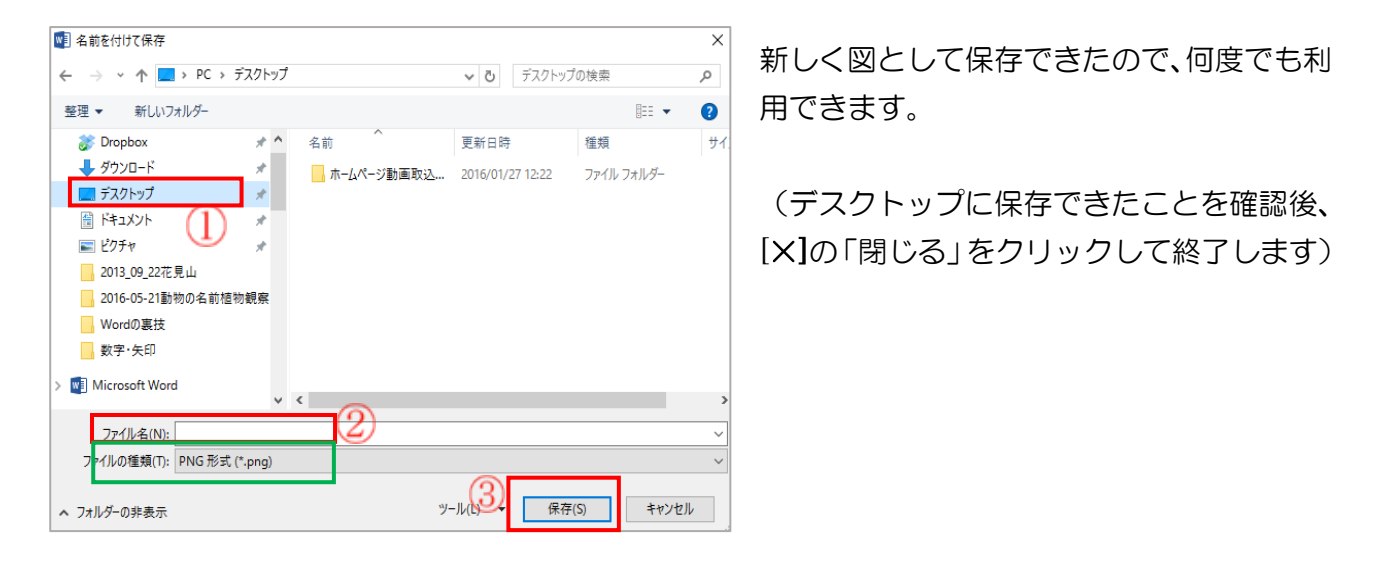

- 6. 図を透かしとして利用します。(利用の参考例)
  - 図や写真を透かしに自動的に変換し、文書に追加したり、装飾として使用したりできます。
  - •【用紙設定】A4サイズ、ハガキサイズ等目的の用紙設定を行いますが、今回は、透かしの方法のみ説明します。
- (1)図や写真の透かし設定をします。
  - i.新しいワードを開く→[デザイン]①タブをクリック→[ページの背景]グループの[透かし]②を クリックします。

| 🖳 🖯 🏷                                                          | <u>(</u> ) <u>à</u> →                                                                                                    | <del>,</del> 1                                                                 | )                                                                                                    | $\rightarrow$                                          |               |                 | ? 📧       | - | ð  | ×  |
|----------------------------------------------------------------|----------------------------------------------------------------------------------------------------|--------------------------------------------------------------------------------|----------------------------------------------------------------------------------------------------|--------------------------------------------------------|---------------|-----------------|-----------|---|----|----|
| ファイル ホーム                                                       | A 挿入                                                                                                    | デザイン                                                                           | ページ レイアウト                                                                                                    | 参考資料                                                   | ) <u>(2)</u>  |                 |           |   | サイ | いん |
| また。<br>また、<br>テーマ<br>マロンの1000000000000000000000000000000000000 | また     また     またたた     また     また     また     また     また     また     また     また | 表題<br>2 夏北し1<br>5 明んはアンバナッフリーには、大田<br>1 明の頃になられています。これの<br>4 マンメルジスロバナにこれ、ヘッグー | 表題<br>単品に1<br>MAIPYOFF97-EIL 106<br>MAIPYOFF97-EIL 106<br>MAIPYOFF97-EIL 106<br>************************************ | 大臣<br>第日し1<br>第日は1000000000000000000000000000000000000 | 送加<br>送加<br>で | ページの色<br>マージの背景 | ページ<br>野線 |   |    | ~  |

注「Word2010」の場合は、次の通りです。

- (1)図や写真の透かし設定をします。
  - i. [ページレイアウト]①タブをクリック→[ページの背景]グループの[透かし]②をクリックしま す。

| ₩  🛃 🤊 ፣ ೮ 🞑 ⇒   =                                                                                                    | (1)                                                    |                                        |             | 文書 2 - 1)                              |
|----------------------------------------------------------------------------------------------------|--------------------------------------------------------|----------------------------------------|-------------|----------------------------------------|
| <b>ファイル</b> ホーム 挿入                                                                                                    | ページ レイアウト                                              | 参考資料 差し込みな                             | と書 校閲       | 表示(                                    |
| ■<br>テーマ<br>テーマ<br>テーマ<br>■<br>テーマ<br>■<br>、<br>テーマ<br>■<br>、<br>文字列の<br>余白<br>大市<br>マ<br>、<br>、<br>、<br>、<br>、<br>、<br>、<br>、<br>、<br>、<br>、<br>、<br>、 | 印刷の サイズ 段組<br>向き · · · · · · · · · · · · · · · · · · · | ■ 信区切り *<br>通行番号 *<br>B7 歳* ハイフネーション * | 原稿用紙 2 原稿用紙 | 透かし▼<br>  ページの色 ▼<br>  ページ罫線<br>ページの背景 |

ii. Word2013.2010 ともに[ユーザー設定の透かし] ③をクリックします。

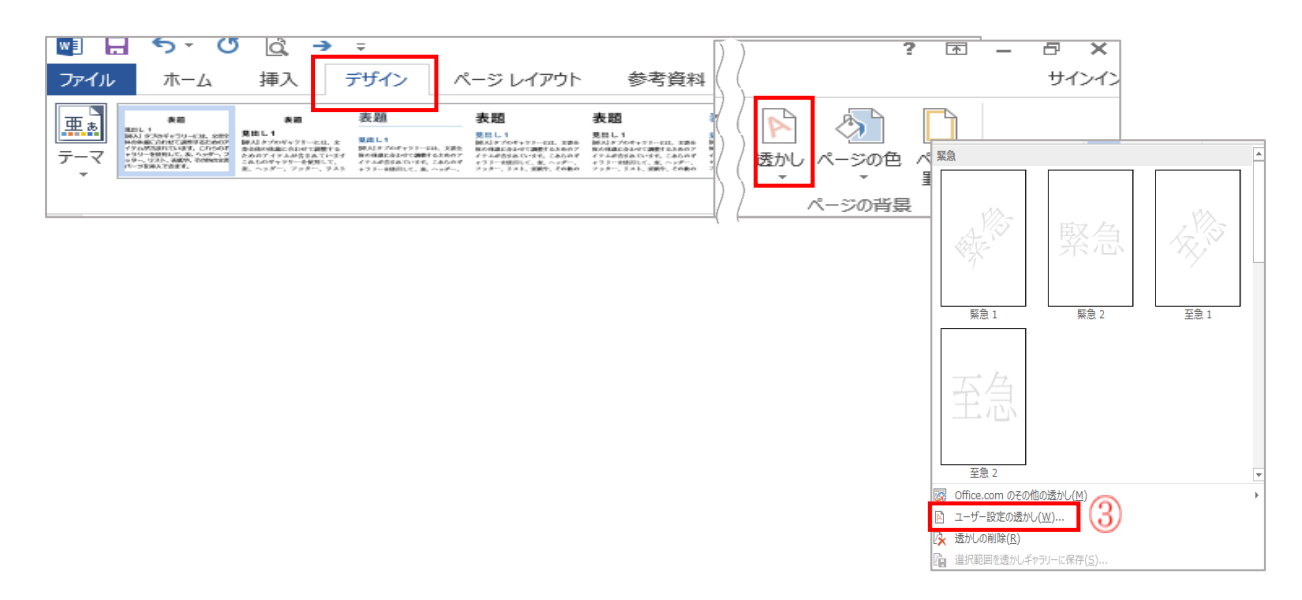

III. [透かし]画面が表示(2013、2010 共に同じ)→[図]④のOをクリック→[図の選択]⑤を
 クリック→[画像の挿入]画面の[ファイルから]⑥をクリックします。

| 透かし                                             |                     | ?                       | $\times$ |     |                                  |                                          |             |
|-------------------------------------------------|---------------------|-------------------------|----------|-----|----------------------------------|------------------------------------------|-------------|
| $\bigcirc \text{true}(\underline{N})$           | )                   |                         |          |     |                                  |                                          |             |
| ● ◎ ◎ (1) ○ ○ ◎ ◎ ◎ ◎ ◎ ◎ ◎ ◎ ◎ ○ ○ ○ ○ ○ ○ ○ ○ | /<br>               |                         |          |     |                                  |                                          |             |
| 倍率( <u>L</u> ):                                 | 」 🥑<br>自動 🛛 🔽 🖂 にじる | <del>7}(<u>W</u>)</del> |          | 画   | 像の挿入                             |                                          |             |
| ○ テキスト <u>(X</u> )                              |                     |                         |          |     | ファイルから                           |                                          |             |
| 言語(L):                                          | 日本語                 |                         | $\sim$   | 1   | コンピューターまたはローカル ネットワークのファイルを参     | 2000 100 100 100 100 100 100 100 100 100 |             |
| テキスト(T): フ                                      | オリジナル               |                         | $\sim$   |     | 照しまり                             |                                          |             |
| フォント(F): ト                                      | HG丸ゴシックM-PRO        |                         | $\sim$   | し   | Bing イメージ検索<br>Web を検索します        | Bing で検索                                 |             |
| サイズ(S):                                         | 自動                  |                         |          |     | WED CIXEROR 9                    |                                          |             |
| 色(C):                                           | 自動 🗸 🗹 半邊           | 調にする                    | (E)      |     |                                  |                                          |             |
| レイアウト: ①                                        | ◎ 対角線上(D) 💿 水平(H)   |                         |          |     |                                  |                                          |             |
|                                                 | 適用(A) OK            | <b>+</b>                | vt7JL    |     |                                  |                                          |             |
|                                                 | 12/13 V 1           |                         |          |     |                                  |                                          |             |
|                                                 |                     |                         |          |     |                                  |                                          |             |
|                                                 |                     |                         |          | Fac | ebook、OneDrive、および他のサイトから写真やビデオを | を挿入するには、Microso                          | ft アカウントでサ- |

(2) ファイルを選択します。

保存場所の[デスクトップ]①をクリック→[5(3)で保存したファイル][hana-gosei]②をクリ ック→[挿入]③をクリックします。

| 100 挿入                           | ×                                      | 透かし ? ×                                                                                                    |
|----------------------------------|----------------------------------------|----------------------------------------------------------------------------------------------------|
| ← → ~ ↑ ■. > PC > デスクトップ         | ✓ ひ デスクトップの検索 ク                        | -                                                                                                    |
| 整理 ▼ 新しいフォルダー                    | <b>■</b> • <b>■</b> ?                  | $\bigcirc$ $aU(\underline{N})$                                                                                                    |
| <ul> <li></li></ul>              | I-AVI matumusi<br>gousei01             | <ul> <li>● 図(I)</li> <li>図の選択(P) C:¥¥matumusi gousei4.png</li> <li>倍率(L):</li> <li>ラキスト(X)</li> <li>三語(L):</li> <li>150%</li> <li>100%</li> <li>テキスト(T):</li> <li>50%</li> </ul> |
| > 。 ミューシック<br>> 🏪 windows10 (C:) |                                        | フォント(F): HG丸ゴシックM-PRO ~                                                                                                    |
| > mizusima (E:)                  |                                        | サイズ(S): 自動 🗸                                                                                                    |
| ファイル-名(N):                       | ✓ ★ベアの豆 3 //<br>ツール(L) ◆ 摘入(S) ◆ キャンセル | <ul> <li>色(C):</li> <li>自動</li> <li>✓ 半透明にする(E)</li> <li>レイアウト:</li> <li>○ 対角線上(D)</li> <li>○ 水平(H)</li> <li>(5)</li> </ul>                                                      |
|                                  |                                        | 適用( <u>A)</u> のK キャンセル                                                                                                    |

(3) [透かし]画面が表示→[にじみ]④にチェックを入れる→[OK]⑤をクリック→選択した図が透かしになって表示されます。

[倍率]6は画面に合わせて変えてもよい。(例:ハガキサイズ=100% A4 サイズ=200%)

(4)【サンプル】ハガキに写真の透かしを入れて案内状を作成することもできます。

| 合成写真の透かし          | 写真の透かし挿入後、文字入力                           |
|-------------------|------------------------------------------|
| ы<br>ы            | や見山観察会のお知らな                              |
| v                 | 花見山中腹の広場はマツムシソウの花畑です。                    |
|                   | <u>写真を撮るもよし</u> 。↓                       |
| 4)<br>4)          | 花の中で空を眺めるもよし。↩                           |
| 4                 | 軽装でも十分に散策できます。↩                          |
| e.                | 大教の方の参加をおきちしています。                        |
|                   |                                          |
| 4                 | 8月1日(日)花見山バス旅行↔                          |
| ų.                |                                          |
| تم                | ☆場 所花見山⊷                                 |
|                   | ★集 合 ·········AM8=00 倉敷駅南口↔              |
|                   | <mark>☆</mark> 帰 倉 ·········PM6:30       |
| the second second | ☆参加費3500 円↩                              |
|                   | ☆持ち物・・・・・・・・・・・・・・・・・・・・・・・・・・・・・・・・・・・・ |
|                   | ☆甲込7月20日までに電話連絡                          |
|                   | ☆甲込先水島花子 2000-0000~                      |